## **NEW REGISTRATION SYSTEM ACCOUNT SET UP GUIDE**

Our registration system has changed. Follow the steps below to setup an account before registration starts.

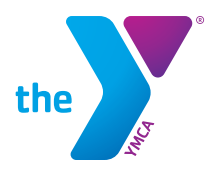

## TO CREATE YOUR ONLINE ACCOUNT

1) Follow the link: denver-ymca.my.site.com

2)Select Create Account.

|                | the                                                          |                                                |                          |  |
|----------------|--------------------------------------------------------------|------------------------------------------------|--------------------------|--|
| ogini<br>egini | erie to the MICA o<br>or chelle an acco<br>or for programs a | ef Metris De<br>ont Bellow It<br>of Video year | a jon the 'C<br>account, |  |
| 4              | Inui                                                         |                                                |                          |  |
| *              | Panaeord                                                     |                                                |                          |  |
|                |                                                              | ag in                                          |                          |  |
|                | tions continuently                                           | (                                              | Course Are               |  |

3) Enter the requested Information:

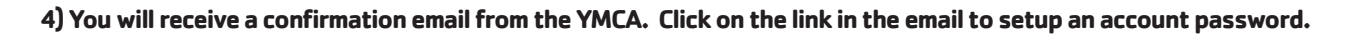

5) Once Your Account is created you can create a contact for each one of your famaly members by clicking "Create a New Contact"

|                       | The baseline of                       |                                                                                                    |                                                               | O sugar total        |           |
|-----------------------|---------------------------------------|----------------------------------------------------------------------------------------------------|---------------------------------------------------------------|----------------------|-----------|
|                       | THE DECIMAL P                         | -                                                                                                    | and have                                                      |                      |           |
| 56)                   | Realization of the second             | and the second second s | rent<br>Nation Pranty<br>Sciences and<br>Renty Ender Transmit | -                    |           |
| TERESA ANN            | Real and<br>Realing Decision<br>Galls |                                                                                                    |                                                               | Account Dataset      |           |
| -                     |                                       |                                                                                                    |                                                               | A 11-1-1-1           | *         |
| to many the second    | a future hermenti                     | make a rist and                                                                                                    |                                                               | Re-Installed Reviews | NOO MIN   |
| Departments for       |                                       |                                                                                                    | - 17                                                          | A                    | THAT WELL |
| And Contract Date     |                                       |                                                                                                    |                                                               |                      | FER       |
|                       |                                       |                                                                                                    |                                                               |                      | mocrue.   |
| R insurant Classes (C | the feed 7 Davis                      |                                                                                                    | time frame 1                                                  |                      |           |

6) Fill out the required information for each family member you would like to add as a contact to your account.

|   | A RELEASE AND A                                                                                                    | er vacue reformante                                                                                                    |      |  |
|---|----------------------------------------------------------------------------------------------------|----------------------------------------------------------------------------------------------------|------|--|
|   | And in case of the local division of the local division of the loc | and a second second sec |      |  |
|   |                                                                                                    |                                                                                                    | _    |  |
| - | -                                                                                                    | The sector                                                                                                    | ·    |  |
|   |                                                                                                    | and the                                                                                                    |      |  |
|   |                                                                                                    | 4. 9481                                                                                                    |      |  |
|   |                                                                                                    |                                                                                                    | - 65 |  |
|   |                                                                                                    |                                                                                                    | _    |  |
|   |                                                                                                    |                                                                                                    | - 88 |  |
|   | -                                                                                                    | ******                                                                                                    | - 84 |  |
| _ |                                                                                                    |                                                                                                    | _    |  |

## THATS IT! TO REGISTER SELECT 'REGISTER' IN THE TOP BLACK NAVIGATION BAR.